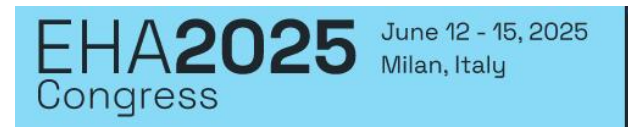

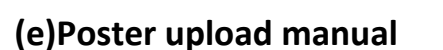

- **PDF file**, no other formats are accepted
- File size: Landscape style 134x90 cm
- One page only
- (e)Posters can have audio narration instructions on page 4
- (e)Posters can have a **QR Code** linked to further information no link to commercial pages
- In case you are using Photoshop to create your poster, please set its resolution, which should be at least 200dpi
- Animated images, animations and videos are not permitted, and they will not work in the Congress platform
- Please include your abstract identifier number (PFXXX, PSXXX) and name in the file name (e.g. PF7777\_Smith or PS7777\_Smith)

TEMPLATE: We have created a (e)poster template for you to use. You can download it here.

## (e)Poster upload

To upload a poster please login/create an account at

https://congress.ehaweb.org/Login.aspx?event=eha2025

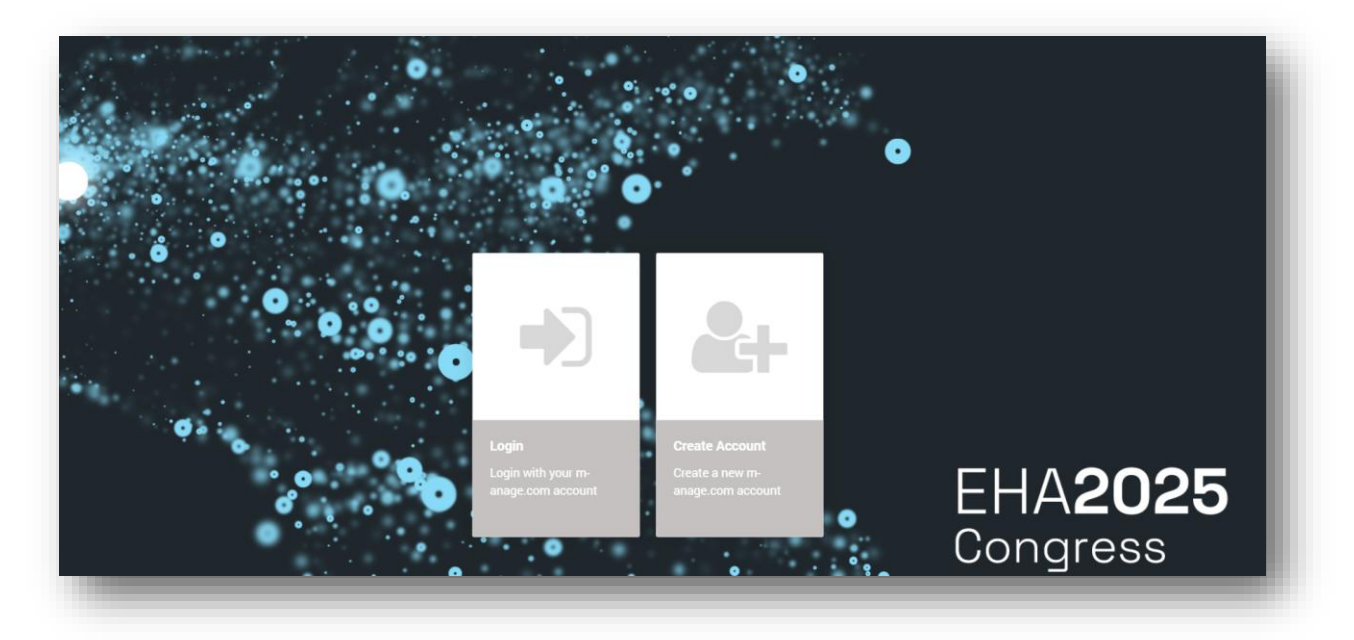

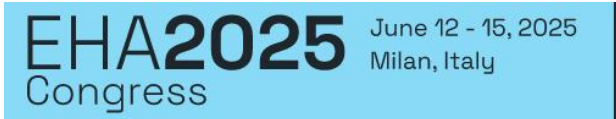

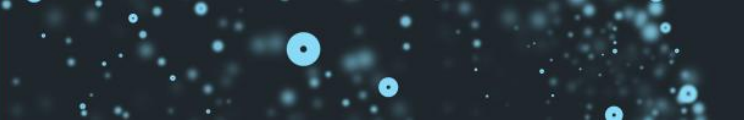

Once you have confirmed your account, please click "Presentation/Poster Upload" to start your Poster

upload.

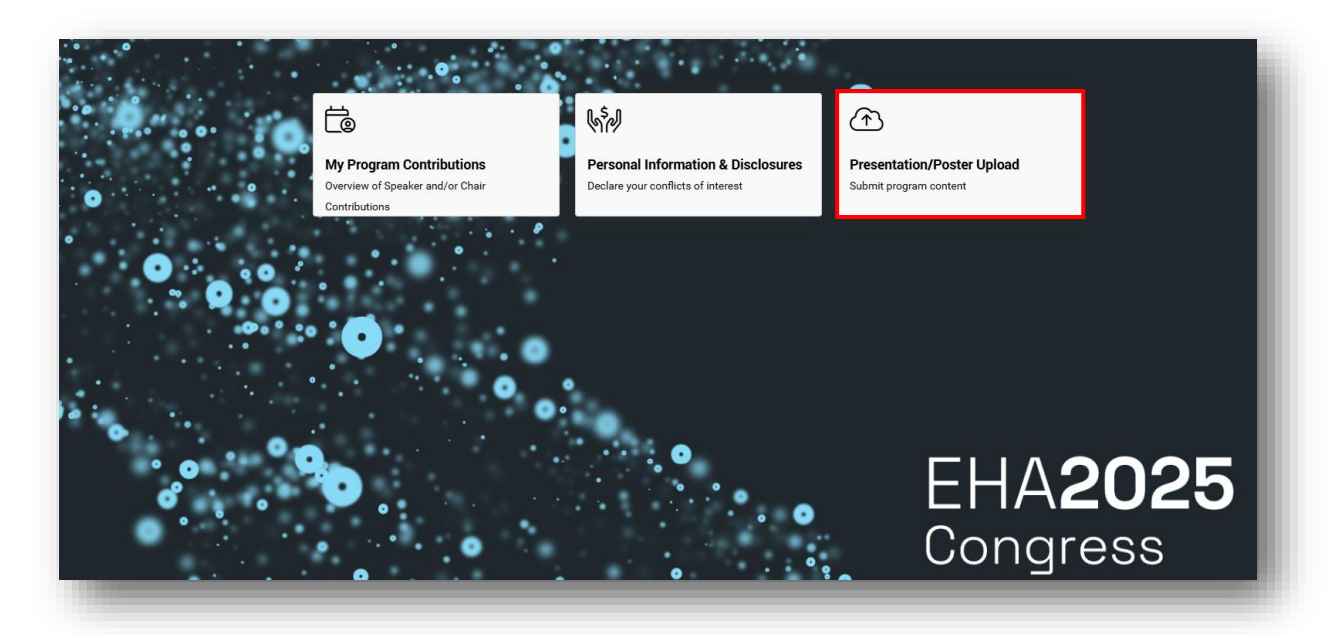

Please read the introduction page and click on the button "Start Submission".

| • Welcome to the even                                                                                                    |                                                                                                    |
|----------------------------------------------------------------------------------------------------|----------------------------------------------------------------------------------------------------|
| Welcome to the con                                                                                                    | tent submission                                                                                                    |
| n the next steps you will<br>or your congress. You m                                                                                                    | supply all necessary information for your program content (presentations & posters). Upload your files, which you prepared following the guidelines<br>ight need to accept terms and conditions e.g. for Webcasting allowance and other data in the process.      |
| When your file upload is o<br>be able to get a simple pr                                                                                                    | done and the system automatically checked your files (this might take some minutes depending on the traffic and the size of your content), you will<br>eview. The preview is meant as a slide formatting check and also to ensure that your video(s) are running. |
| You will also be inform                                                                                                    | ed if blocking issues appear with your uploades file(s). For example, missing video files or corrupt presentation files.                                                                                                    |
| Please also note that t                                                                                                    | he maximum size for each uploaded file is 5.0 GB.                                                                                                    |
| Make sure to use the late                                                                                                    | st possible browser version of Google Chrome, Apple Safari, Mozilla Firefox or Microsoft Edge to have support of the best upload experience.                                                                                                    |
|                                                                                                    |                                                                                                    |
| Till the deadline for your                                                                                                    | content submission you can go back here and upload updates of your files.                                                                                                    |
| Till the deadline for your                                                                                                    | content submission you can go back here and upload updates of your files.                                                                                                    |
| ill the deadline for your                                                                                                    | content submission you can go back here and upload updates of your files.                                                                                                    |
| It he deadline for your         It he deadline for your                                                                                                    | content submission you can go back here and upload updates of your files.                                                                                                    |
| Ill the deadline for your       Image: Second second s | content submission you can go back here and upload updates of your files.                                                                                                    |
| Profile DONE                                                                                                    | content submission you can go back here and upload updates of your files.                                                                                                    |
| Profile (DONE) Content                                                                                                    | content submission you can go back here and upload updates of your files.                                                                                                    |
| © Profile DONE<br>Content                                                                                                    | content submission you can go back here and upload updates of your files.                                                                                                    |
| Profile DONE Content                                                                                                    | content submission you can go back here and upload updates of your files.                                                                                                    |
| Profile DONE Content                                                                                                    | content submission you can go back here and upload updates of your files.                                                                                                    |

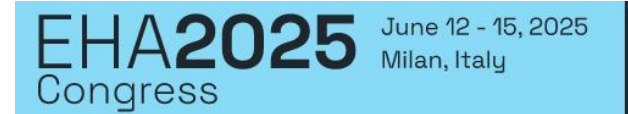

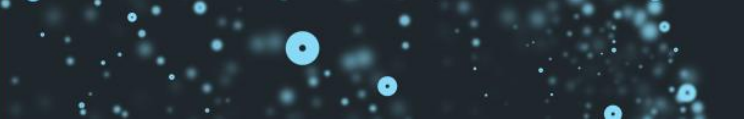

You can see the presentation slot you are assigned to and you can choose whether or not you want your poster printed:

| itle of your content                                                                              | Session                                                                       | Poster Presentation                               |
|---------------------------------------------------------------------------------------------------|-------------------------------------------------------------------------------|---------------------------------------------------|
| est Poster                                                                                        | test                                                                          |                                                   |
| ate and place                                                                                     |                                                                               |                                                   |
| Brown Hall 1                                                                                      |                                                                               |                                                   |
|                                                                                                   |                                                                               |                                                   |
| Do you want to use the poster printing ser                                                        | ice?                                                                          |                                                   |
| Poster printing service                                                                           |                                                                               |                                                   |
| The poster can be printed and delivered free of charge                                            | please make sure to adhere to following requirements should you want to       | make use of the service:                          |
| Your poster file for the printing has to be a PDF                                                 |                                                                               |                                                   |
| Your poster PDF is correctly sized 134cm x 90c     Boster submission deadline for print: May 20th | n (Landscape)                                                                 |                                                   |
| Once the submission deadline for print passed,                                                    | ny further updates to the poster will not be reflected in the printed version | L.                                                |
|                                                                                                   |                                                                               |                                                   |
|                                                                                                   |                                                                               |                                                   |
|                                                                                                   |                                                                               | In order to continue, your response is mandatory. |
|                                                                                                   | raccept the condition Do you war                                              | nt to use the poster printing service? O ves O No |

Please fill out your personal data and click "Save" to move forward.

Please choose whether or not you have any affiliations to disclose by clicking a radio button "yes/no", if yes please specify in the text box marked red. After that please click "Save and finish".

| onflict of interest                         | • •        |      |
|---------------------------------------------|------------|------|
| ease answer the questions                   |            | <br> |
| Do you have any affiliations to disclose? * | ○ Yes ○ No |      |
|                                             |            | <br> |

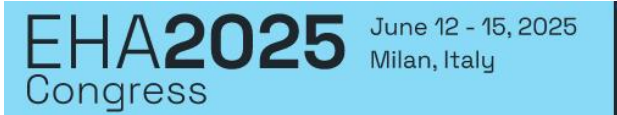

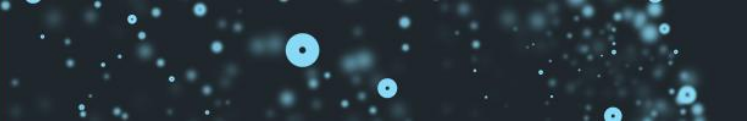

Please upload the poster in PDF format by clicking on "Choose files". You can also upload a narration up to 300 seconds by clicking on "Poster narration recorder & Upload"

|                                                                    |                                                                   | Poster Presentation     |
|--------------------------------------------------------------------|-------------------------------------------------------------------|-------------------------|
| est Poster                                                         | test                                                              |                         |
| ate and place                                                      |                                                                   |                         |
| • Brown Hall 1                                                     |                                                                   |                         |
|                                                                    |                                                                   |                         |
|                                                                    |                                                                   |                         |
| 1. Poster narration                                                |                                                                   |                         |
|                                                                    |                                                                   |                         |
| Nith the recorder you can add a narration audio track to your post | er.                                                               |                         |
|                                                                    |                                                                   |                         |
| Please note: If you make a change on the narration, you have to up | bload your poster again. Otherwise the system won`t be able to re | ecognize the new track. |
| Destas perstion secondar 9 Haland                                  |                                                                   |                         |
| e Poster narration recorder & Upioad                               |                                                                   |                         |
|                                                                    |                                                                   |                         |
| 🕰 2. File transfer                                                 |                                                                   |                         |
|                                                                    |                                                                   |                         |
| 🛿 Required file type  PDF                                          |                                                                   |                         |
|                                                                    |                                                                   |                         |
| Choose files                                                       |                                                                   |                         |
| 0100000 1100                                                       |                                                                   |                         |

If the upload was successful, you will see the following message at the bottom of the page:

| Your uploaded content was processed by the system                          |                 |         |
|----------------------------------------------------------------------------|-----------------|---------|
| Please adhere to the messages below. You can continue when all important i | ues are solved. |         |
| Check successful                                                           |                 |         |
|                                                                            |                 |         |
| ack                                                                        |                 | Preview |

Please click "Preview" to proceed to the next step.

You can check your presentation before finishing the submission. Once you are done, please click "Finish".